## IVR(利用者発呼)認証による本人確認の流れ

-0

利用規定確認

預金種目

口座曲景

IVRとは…当行にお届けいただいている電話番号に、本人確認に必要なワンタイム パスワードを自動音声で通知する仕組みです。

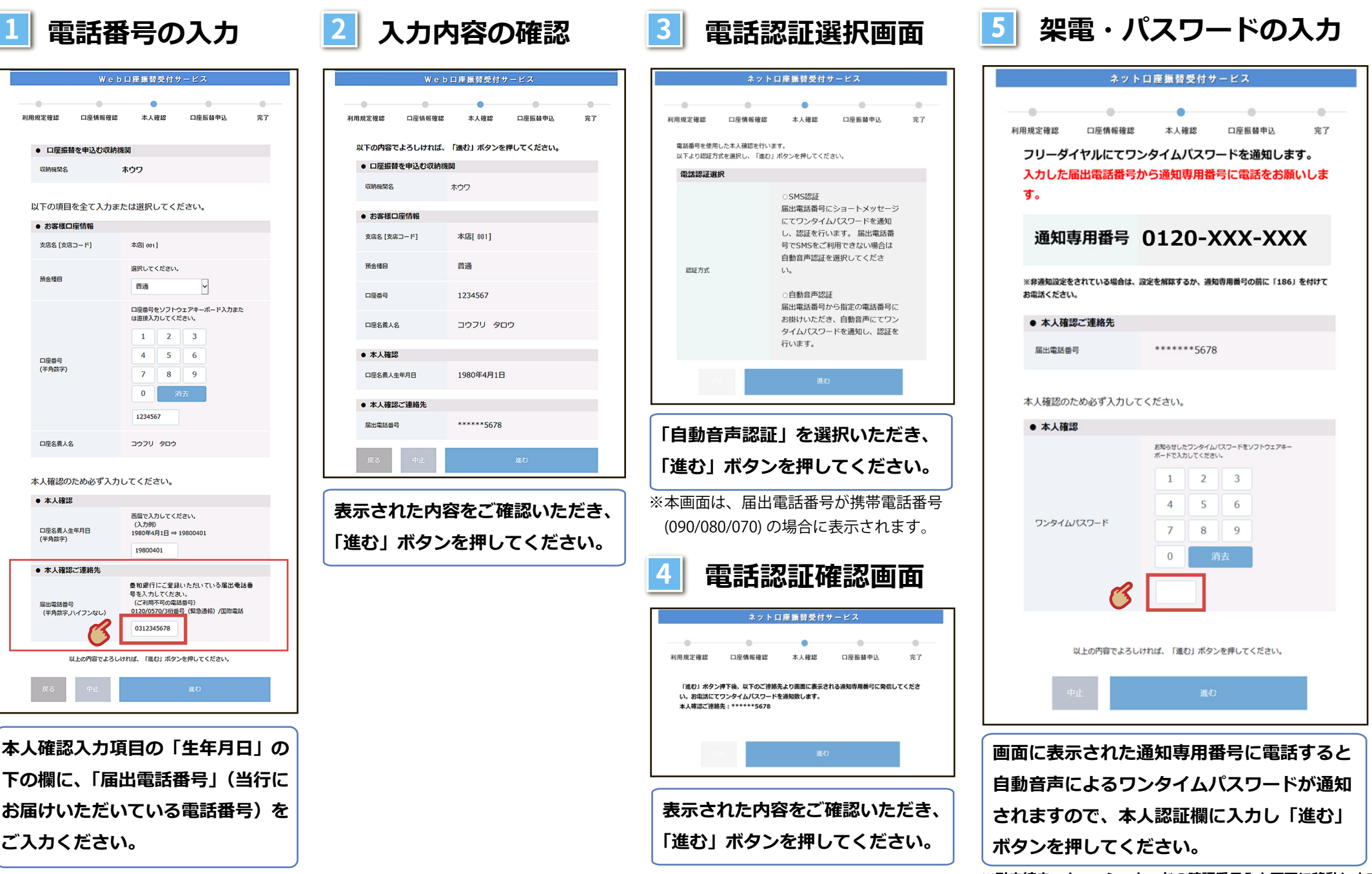

## SMS(ショートメッセージサービス)による本人確認の流れ

預金種目

口座曲台

口座名義人名

• 本人確認

RHOMAS

口座名姜人生年月日

● 木人確認ご連絡先

SMS とは…当行にお届けいただいている電話番号に、本人確認に必要なワンタイム パスワードをショートメッセージサービスにより通知する仕組みです。

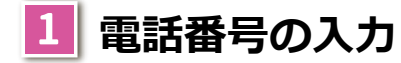

| Web口座振营受付サービス                      |           |                             |                    |    |
|------------------------------------|-----------|-----------------------------|--------------------|----|
|                                    |           |                             |                    |    |
| 利用規定確認                             | 口座情報確認    | 本人確認                        | 口座振替申込             | 完了 |
| <ul> <li>□ 口屋振替を申込む収納機関</li> </ul> |           |                             |                    |    |
| 収納機関名                              | 収納機関名 ホウワ |                             |                    |    |
|                                    |           |                             |                    |    |
| 以下の項目を全て入力または選択してください。             |           |                             |                    |    |
| <ul> <li>お客様口座情報</li> </ul>        |           |                             |                    |    |
| 支店名 (支店口                           | -۴]       | 本店 001]                     |                    |    |
| 這么種用                               |           | 選択してください。                   |                    |    |
| 1912 CEL                           |           | 普通                          | ~                  |    |
| 口座番号<br>(半角数字)                     |           | ロ座番号をソフトウ<br>は直接入力してくだ      | ェアキーボード入力また<br>さい。 |    |
|                                    |           | 1 2                         | 3                  |    |
|                                    |           | 4 5                         | 6                  |    |
|                                    |           | 7 8                         | 9                  |    |
|                                    |           | 0 消                         | 法                  |    |
|                                    |           | 1234567                     |                    |    |
| 口座名義人名                             |           | コウフリ タロウ                    |                    |    |
|                                    |           |                             |                    |    |
| 本人確認のため必ず入力してください。                 |           |                             |                    |    |
| ● 本人確認                             |           |                             |                    |    |
| 口座名義人生年月日<br>(半角数字)                | 80        | 西暦で入力してくだ<br>(入力例)          | さい。                |    |
|                                    | -90       | 1980年4月1日 ⇒ 1<br>19800401   | 9800401            |    |
| ● 本人確認ご連絡先                         |           |                             |                    |    |
| 豊和銀行にご登録いただいている届出電話番               |           |                             |                    |    |
| 届出電話番号                             |           | 号を入力してください。<br>(ご利用不可の電話番号) |                    |    |
| (半角数字,八-                           |           | 0120/0570/3府雷               | 号(緊急通報)/国際電話       |    |
|                                    |           |                             |                    |    |
| 以上の内容でよろしければ、「進む」ボタンを押してください。      |           |                             |                    |    |
| 戻る                                 | 中止        |                             | 進む                 |    |

本人確認入力項目の「生年月日」の 下の欄に、「届出電話番号」(当行に お届けいただいている電話番号)を ご入力ください。

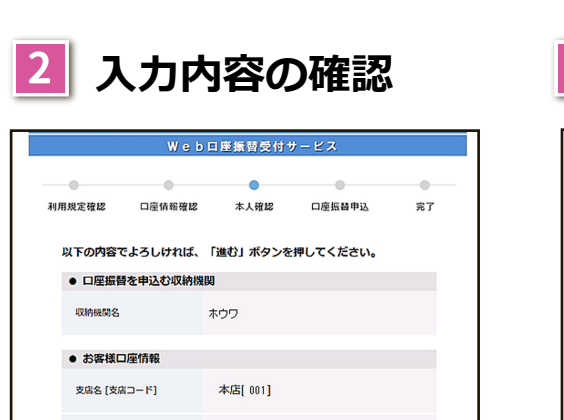

普通

1234567

コウフリ タロウ

1980年4月1日

\*\*\*\*\*5679

表示された内容をご確認いただき、

「進む」ボタンを押してください。

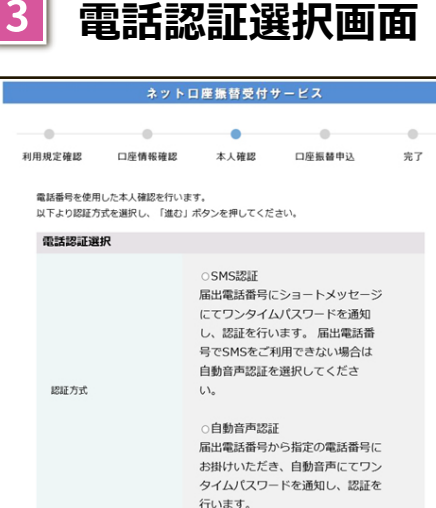

「SMS 認証」を選択いただき、

「進む」ボタンを押してください。

※本画面は、届出電話番号が携帯電話番号

(090/080/070)の場合に表示されます。

パスワードの入力

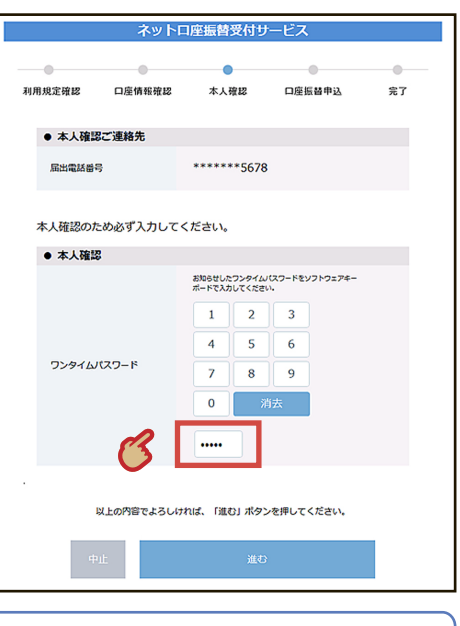

SMS で通知されたワンタイムパス ワードを入力いただき、「進む」ボタ ンを押してください。 引き続き、キャッシュカードの暗証 番号の入力画面に移動します。

## ワンタイムパスワード入力時のご注意(IVR/SMS 共通)

- ・入力を複数回間違われると、当日中の登録ができなくなる場合がございますのでご注意ください。
- ・当行に届け出の電話番号と、入力した電話番号が異なる場合には認証エラーとなり、ご登録が完了しません。お近くの本支店窓口にて届出電話番号を変更いただいたのち、再度口座登録手続きをお願いいたします。

なお、ご来店の際には、お届け印およびご本人確認資料等をご準備ください。